### WiFi 信號放大器(中繼&AP&路由 三模式支援)安裝使用說明書

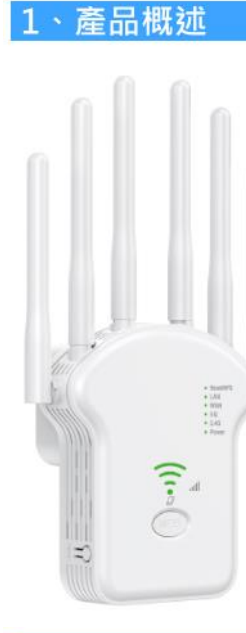

雙頻WiFi信號放大器以無線方式連接到您的 路由器,增強其訊號並將其覆蓋範圍擴展到 原本可能無法達到的區域。

該設備還可以減少訊號干擾,確保整個家庭 或辦公室的 Wi-Fi 覆蓋可靠。

易於安裝和快速定位。 此擴展器可與任何標 準無線路由器配合使用。

請按照擴充器的Web管理頁面快速設定說明 進行操作。

擴展器連接到路由器後,您可以將其重新定 位到您的首選位置,無需進一步操作。

智慧型信號燈可以幫助找到最佳位置。

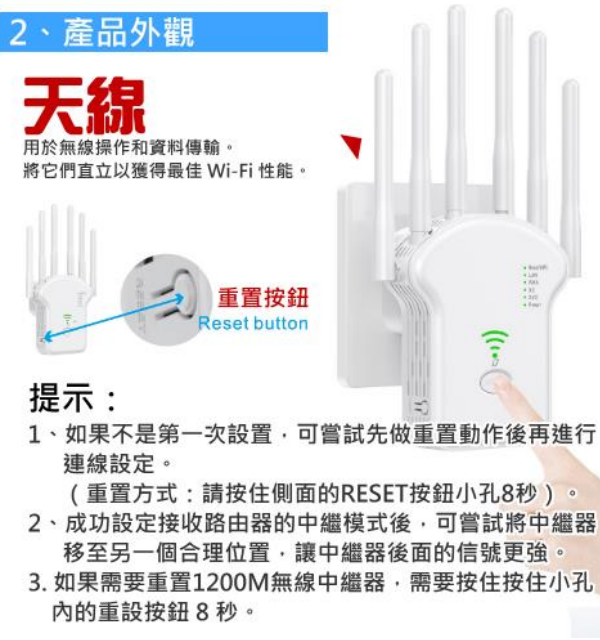

| 3、燈號詞   | 兌明    |                          |
|---------|-------|--------------------------|
| 名稱      | 燈號狀態  | 狀態說明                     |
| 電源燈     | 開/開   | 中繼器開啟/關閉。                |
| 2.4G    | 閃爍    | 中繼器的2.4G無線功能開啟。          |
| 5G      | 閃爍    | 中繼器的5G無線功能開啟。            |
| WAN廣域網路 | 閃爍/關閉 | WAN端口已連接或未連接到有通電的設備。     |
| LAN區域網路 | 閃爍/關閉 | LAN端口已連接或未連接到有通電的設備。     |
|         | 閃爍    | WPS連接正在進行中。              |
| WPS     | 開啟    | WPS連接已建立。                |
|         | 關閉    | WPS連接已建立超過5分鐘或WPS連接失敗。   |
|         |       | 表示中繼器與路由器之間的WIFI連接信號的強弱。 |
| 信號強度    | 三層燈號  | 更多個LED燈號表示信號強度更好         |
|         | 14    | (僅再WISP模式下有效)            |
| 地球符號    | 閃爍/關閉 | 中繼器已連接或未連接到Internet。     |

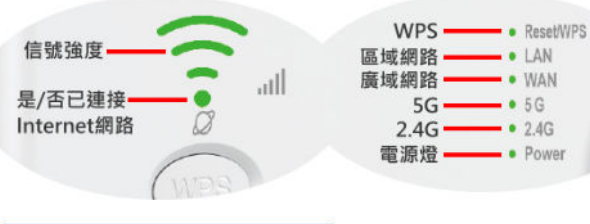

### 4、端口/按鈕說明

| 名稱           | 作用                                          |
|--------------|---------------------------------------------|
| WPS          | WPS連接                                       |
| ● 重置按鈕       | 在中繼器開機的情況下,按住RESET按鈕8秒。<br>中繼器將重新啟動(恢復原廠設定) |
| WAN<br>WAN端口 | 用於連接到DSL/電纜調製解調器/乙太網路插孔                     |
| LAN端口        | 用於將您的電腦或其他有線設備連接到中繼器                        |

中繼器模式

## 1 開機

將中繼器插入主機路由器旁邊的電源插座,然後等待2.4G無線和5G無線LED燈號亮起。

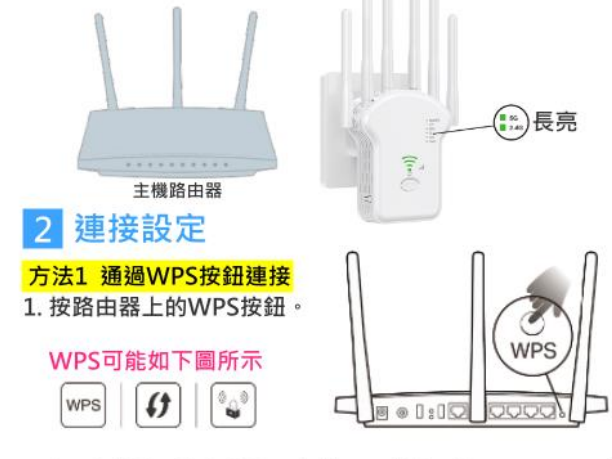

 在2分鐘內,按住中繼器上的WPS按鈕1秒。WPS/LED應 從閃爍變為長亮,並且中繼器重新啟動,表示成功。
注意:如果LED沒有閃爍,請重置或使用方法2。

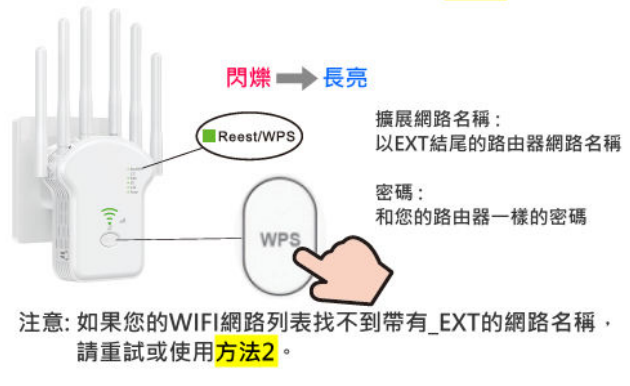

#### 方法2 使用Web瀏覽器設定連接

1. (1)找到印在中繼器底部標籤上的SSID(網路名稱)和無線 密碼。

(2)將手機或平板連接到該名稱的無線網路WIFI。

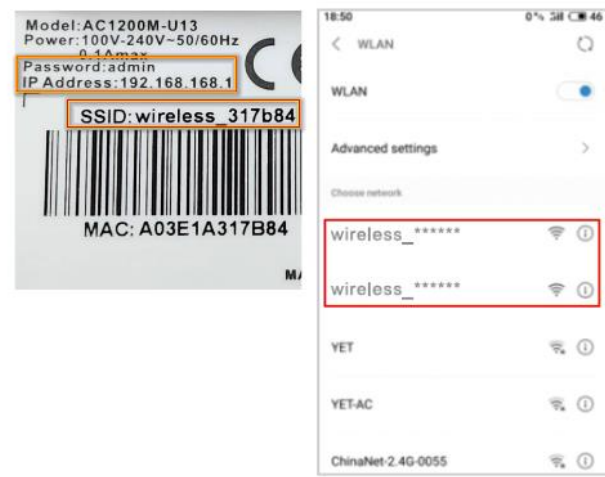

2. 手機或平板開啟瀏覽器APP (例如Chrome) · 然後在網址 上輸入192.168.168.1(若有登入密碼請輸入admin)。 3. 在連接模式上選擇中繼器模式。

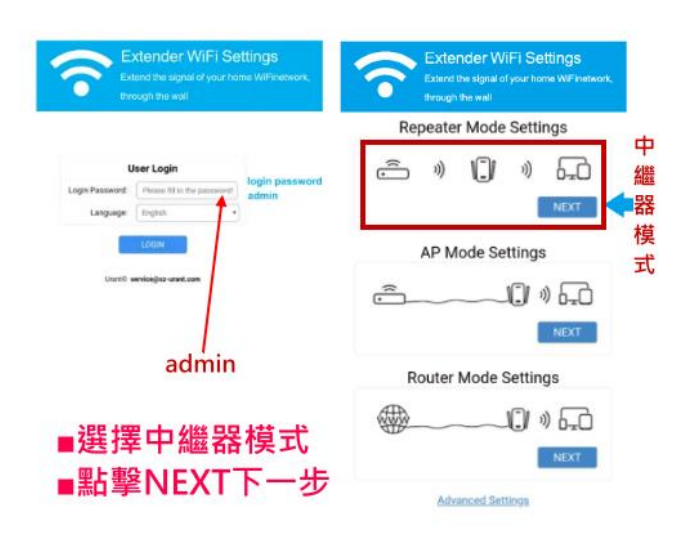

4. 選擇您的主機路由器的2.4GHz ssid 或 5GHz SSID 網路 名稱。

(1)選擇路由器的WIFI名稱

(2) 輸入WIFI的密碼

| Exter<br>Exter               | ander WiFi Settings<br>a the signal of your home WiFinetwork,<br>gh the wall | Extern External through | nder WiFi Settings<br>The signal of your home WiFinetwork,<br>a the wall |
|------------------------------|------------------------------------------------------------------------------|-------------------------|--------------------------------------------------------------------------|
| Select the WiFi signal to be | e amelified o                                                                | Repeate                 | er Mode Settings                                                         |
| r manually add a ne          | twork                                                                        | SSID                    | BLS ~,.#&@!                                                              |
| UNT2.45                      | ₩.                                                                           |                         | 0                                                                        |
| Dsnaket GwQ8                 | (p:                                                                          |                         | 0                                                                        |
| RECT-99-HP Smart Tank 510    | (R                                                                           | BLS ~,.#&@I's Pa        |                                                                          |
| R.5 -, #601                  | * 🖛 1                                                                        | ssword                  | l                                                                        |
| er                           | <b>R</b>                                                                     |                         |                                                                          |
| PinaNet-V2dL                 | <b>R</b>                                                                     | Dual frequency in one   |                                                                          |
| TrinaNet SCyn                | ()                                                                           | Extender SSID           | BLS~,#&@I+EXT                                                            |
| AG-TEST                      | <b></b>                                                                      |                         |                                                                          |
| meleux2.40_A73102            | Ŷ                                                                            |                         |                                                                          |
| 3C1000M                      | <b>3</b>                                                                     |                         |                                                                          |
| eviess2.46_A81112            | Ŷ                                                                            | BACK                    | NEXT                                                                     |
| melecc.40_A81136             | Ŷ                                                                            |                         |                                                                          |
| BACK RDP                     | (C) (C)                                                                      |                         |                                                                          |

#### ■請注意:這裡搜尋的是您路由器的WIFI網路名稱跟密碼· 中繼器會透過此設定跟您的路由器連接。

5. 在上一步點擊NEXT下一步後,依照頁面提示完成設置。 如果在設定WIFI名稱跟密碼沒做任何修改,則中繼器的 WIFI名稱跟密碼與您的路由器相同,如果在配置中您做了 不同名稱跟密碼設定,則要使用新的名稱跟密碼做連接。

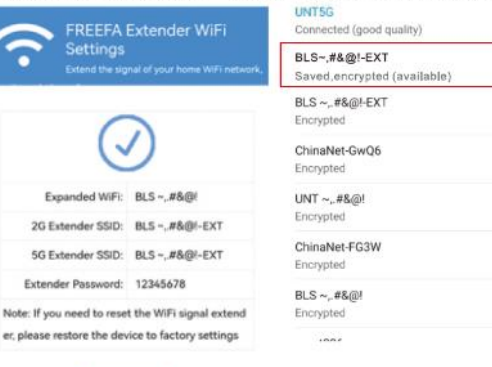

### 注意: 由於中繼器的網路性能會受到中繼器與主機路由器之 間距離影響,我們強烈建議您參考定位您的中繼器。

6. 定位您的中繼器。

0 3

-

-

-

6 1

6 7

- 請按照以下說明調整中繼器使其獲得最佳性能 (1) 將中繼器插入(放置)在主機路由器和WIFI"死區"的電
- 源插座。您選擇的位置必須在您現有主機網路範圍內。 (2) 等到LED兩起。確保中繼器位於2個或更多LED亮起的位

置。如果沒有·請將其重新放置在靠近路由器的位置 以獲得更好的信號品質。

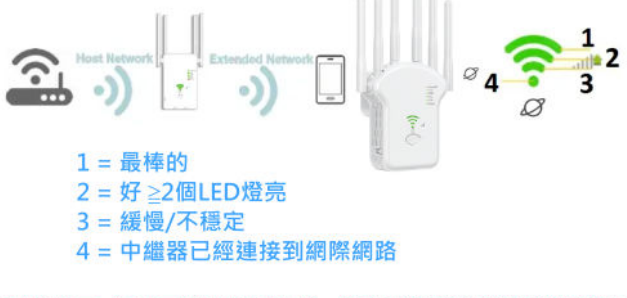

#### 溫馨提示: 為盡量減少信號干擾, 請選擇遠離藍芽設備和其他 家用電子設備的位置,如無線電話、微波爐和嬰兒 監視器等設備。

路由器模式

#### 1

如果您的 Internet 連接是通過 DSL/Cable 調製解調器,請 按照步驟1、2、4完成硬體連接。 如果您的 Internet 連接是通過牆上的乙太網路電纜連接的, 請按照步驟3、4完成硬體連接。 4 通過DSL/電纜調製解調器 無線連接到中繼器 Connect wirelessly by using the SSID (Network Name) is Wireless2.4G \*\*\*\*\*\* or Wireless5G \*\*\*\*\*\* 2 A TOW ↓ d 連接到LAN端口 0 通過牆上的乙太網路電纜 A 有線連接到中繼器 B Network cable port 連接到 WAN端口 4 6

#### ■承上步驟注意:如果不使用有線連接,請搜尋

"Wireless2.4G \*\*\*\*\*\* 或 Wireless5G \*\*\*\*\*\*" 的無線 信號並連接。

# 2 連接中繼器(對於手機用戶)

1. (1)找到印在中繼器底部標籤上的SSID(網路名稱)和無線 密碼。

0

(2)將手機或平板連接到該名稱的無線網路WIFI。

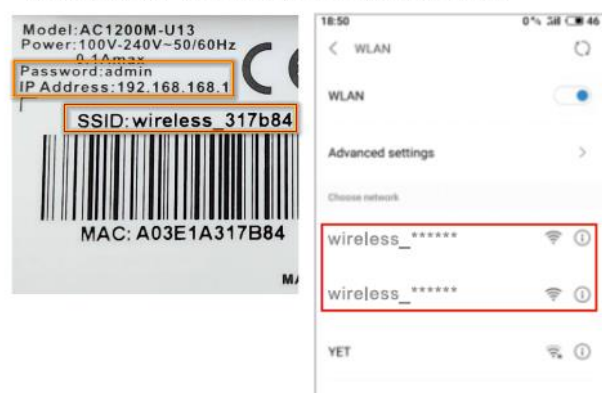

2. 手機或平板開啟瀏覽器APP (例如Chrome), 然後在網址 上輸入192.168.168.1(若有登入密碼請輸入admin)。 3. 在連接模式上選擇路由器模式。

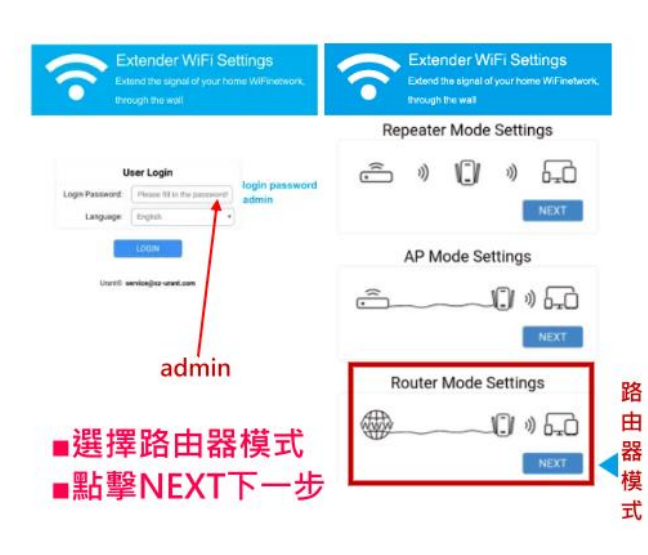

#### 4. 您可以根據您網路供應商提供的網路連接信息修改設置。 同時也可以設定中繼器的WIFI名稱跟密碼。

| nouter         | Mode Settings    | Router                      | Mode Settings    |
|----------------|------------------|-----------------------------|------------------|
| Internet Type  | Dynamic IP(Auto) | Internet Type               | Dynamic IP(Auto) |
| equency in one | 0                | 2G SSID                     | wireless A77F5C  |
| 2G SSID        | wireless_A77F5C  | 50 990                      | wireless A77E5C  |
| 5G SSID        | wireless_A77F5C  | Wifi Decement               | Mildioso_A/11.30 |
| FIFASSWORD     | NEXT             | BACK                        | NEXT             |
| BACK           |                  |                             |                  |
| BACK           |                  | Dynamic IP(Aut              | o) 🔇             |
| 立選單で           | 可以選擇來源網路<br>型。   | Dynamic IP(Aut<br>Static IP | o) (             |

Static IP 靜態IP連接(需設定IP) PPPoE (ADSL dialing) (ADSL帳號密碼連接)

◆ 如果您選擇Dynamic IP(Auto) 動態IP連接,通常用戶配 有有線電視光纜或網路線。

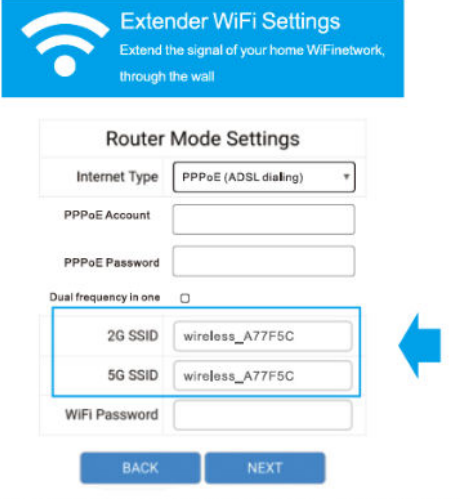

保留SSID和密碼或自己設定名稱跟密碼,點擊NEXT並按照 頁面提示完成路由器模式配置。

#### ◆如果您選擇Static IP 靜態IP連接(需設定IP),請在相對應 的資料欄位輸入您的網路供應商ISP提供給您的信息。

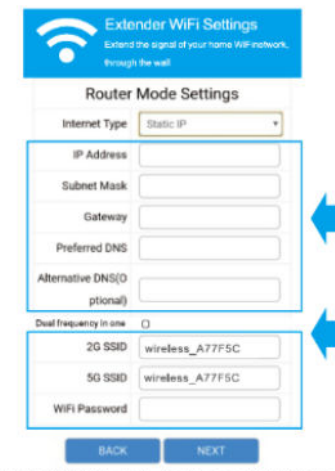

1.在相對應的資料欄位輸入您的ISP提供給您的信息 2.保留SSID和密碼或自己設定名稱跟密碼·點擊NEXT並按照 頁面提示完成路由器模式配置。

◆ 如果您選擇PPPoE (ADSL dialing) (ADSL帳號密碼連接) · 請輸入您的網路供應商ISP提供的用戶名稱和密碼。 ADSL用戶通常使用DSL電纜調製解調器。

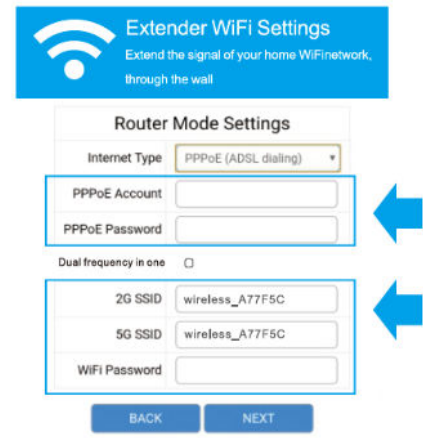

1.輸入您的ISP提供的用戶名稱和密碼。 2.保留SSID和密碼或自己設定名稱跟密碼,點擊NEXT並按照 頁面提示完成路由器模式配置。

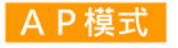

## 1 連接硬體

將您的電腦連接道中繼器(有線或無線)。

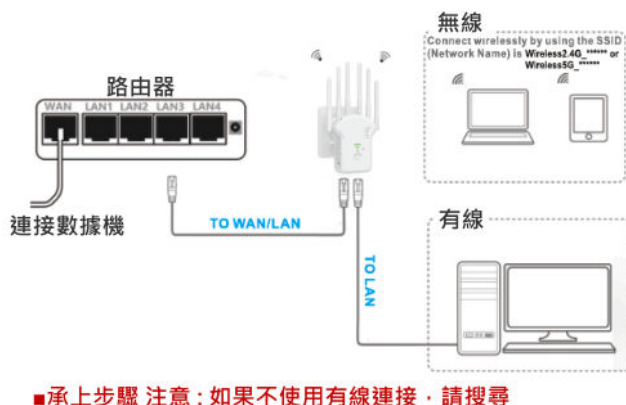

■ 承上步號 注意:如未个使用有級建接,調後等 "Wireless2.4G\_\*\*\*\*\*\* 或 Wireless5G\_\*\*\*\*\*\*"的無線 信號並連接。

### 2 連接中繼器

1. (1)找到印在中繼器底部標籤上的SSID(網路名稱)和無線 密碼。

#### (2)將手機或平板連接到該名稱的無線網路WIFI。

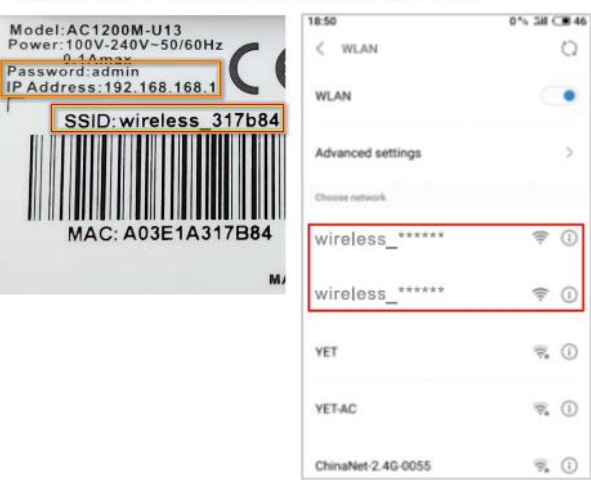

## 手機或平板開啟瀏覽器APP (例如Chrome),然後在網址 上輸入192.168.168.1 (若有登入密碼請輸入admin)。 在連接模式上選擇路由器模式。

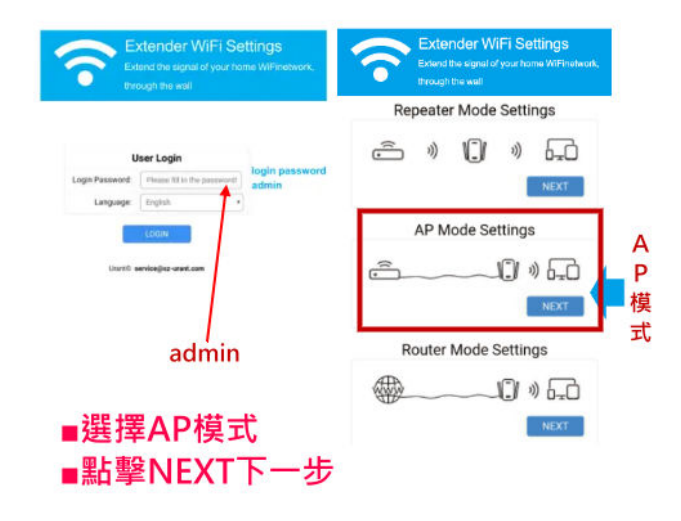

#### 4. 保留SSID和密碼或自己設定名稱跟密碼,點擊NEXT並按 照頁面提示完成AP模式配置。

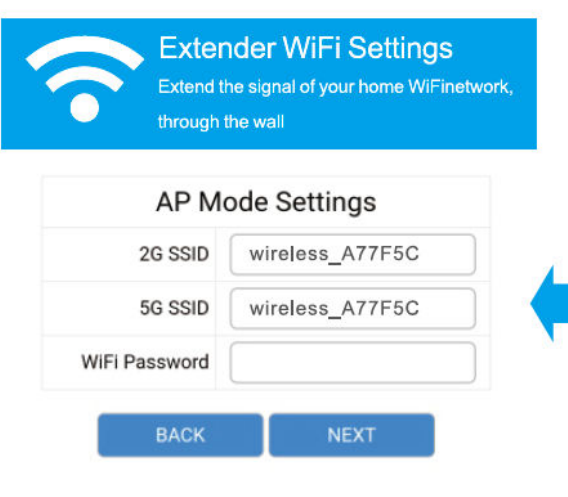

### 常見問答:

Q1。 如果沒有出現登錄窗口怎麼辦? 如果電腦設置為靜態或固定 IP 地址,請更改設置以自動獲取 IP 地址。 驗證在 web 瀏覽器是否 http://192.168.168.1 正確輸入了。 確保您的電腦已連接到中繼器的網絡。 使用另一個 web 瀏覽器並重試。 重新啟動中繼器,然後重試。 禁用當前使用的網絡卡,然後再次啟用它。

Q2。 如果無法訪問 Internet 怎麼辦? 通過以太網電纜將電腦直接連接到數據機,檢查 Internet 是否正常工作。 如 果沒有,請聯繫您的 Internet 提供商。 重新啟動中繼器,然後重試。

Q3 如何將中繼器恢復為出廠默認設置? 在中繼器通電的情況下,按住中繼器後面板上的重置按鈕約 8 秒鐘。

Q4。 為什麼設置中繼模式不成功? 您可能輸入了錯誤的中繼器無線密碼,請登錄並檢查無線密碼。

中繼器可能超出範圍‧請將其移近主機路由器。

請重置中繼器並重新進行配置。

A. 如果您需要重置擴展器。 您需要按住小孔內的重置按鈕 8 秒鐘。

### 相關名詞說明:

電纜調製解調器:數據機/電纜數據機(Cable Modem)

路由器:

路由器主要功能是連接不同網路·然後路由器通過乙太網電纜或 Wi-Fi 網絡將 該 Internet 連接傳遞到您家中的其他設備。

WPS:

Wi-Fi 保護設置 (Wi-Fi Protected Setup ): Wi-Fi 聯盟推廣在無線網路基地 台使用 PIN 密碼或按鍵來設定網路安全性的方法。

■此說明書為提供使用者做為裝置設定指導使用。

■建議安裝此類有線/無線裝置,使用者本身必須對於網路基礎知識
有一定的熟悉,若不熟悉者,請可熟悉此類知識的代為設定。
■非經由本公司同意,請勿隨意散佈使用此文件,本公司保有著作權
的權益!

本使用說明書為 呆呆電子商務有限公司 2024年4月20日 製